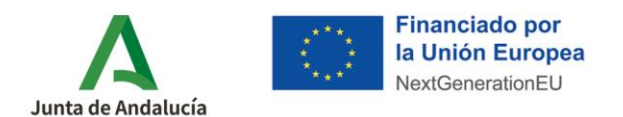

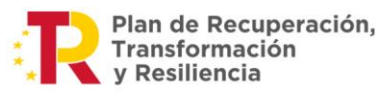

# USUARIO Y CLAVE DE ACCESO PARA BENEFICIARIOS

Plan de Recuperación, Transformación y Resiliencia - Financiado por la Unión Europea – NextGenerationEU.

Los beneficiarios que deseen acceder a su expediente de incentivos, donde dispone de la documentación aportada y notificada, así como de un resumen de fechas relevantes en el proceso de tramitación, podrán obtener su usuario y clave de acceso a la <u>aplicación telemática</u> <u>del programa MOVES</u>:

- → <u>Si no disponen de certificado digital</u>
- → <u>Si disponen de certificado digital</u>

Recuerde, asimismo, que si en la tramitación de la ayuda ha intervenido una empresa adherida (instaladora, concesionario o punto de venta) a la que haya cedido su representación, puede también dirigirse a esta para informarse sobre el estado de su expediente.

Para cualquier duda, acceda a <u>RESUELVE TUS DUDAS</u> y seleccione el tema de consulta: *Transporte y movilidad (MOVES y la edición del programa que corresponda).* 

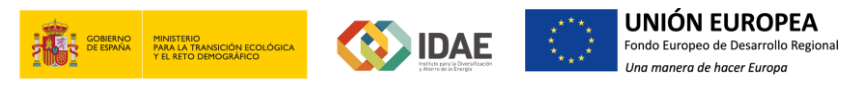

**MOVES / APLICACIÓN TELEMÁTICA > Acceso beneficiarios a expedientes** Documento actualizado a 24/04/2023

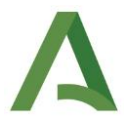

### Si no disponen de certificado digital

**Paso 1:** Acceda a la **aplicación telemática** de alta de solicitudes. En el bloque **"INTERVIENE EMPRESA ADHERIDA (para sector privado y sector público tras licitación)"** pulse sobre **Acceso para Otorgamiento representación y consulta de expedientes de incentivos para beneficiarios**.

| MINISTERIO<br>PARA LA TRANSICIÓN ECOLÓGICA DE INDUSTRIA. O<br>YTURISMO                           |                                                                                       | UNION EUROPEA<br>Endermoverade discussionalisationalisationalisation and a second and a second and |
|--------------------------------------------------------------------------------------------------|---------------------------------------------------------------------------------------|----------------------------------------------------------------------------------------------------|
| Menú principal                                                                                   | Solicitud de Incentivos - Beneficiarios actuando en su<br>Acceso mediante certificado | propio nombre<br>Acceso mediante usuarlo y clave                                                                                                    |
| Acceso Solicitud de Incentivos - Empresas<br>Administracturadom reviestratado de<br>beneficiario |                                                                                       | NIF/NE/CIF:OTO                                                                                                    |
| Acceso para Otorgamiento representación y<br>consulta de expedientes de incentivos para          | Acceso mediante certificado                                                           | Acceder<br>¿Ha obvidado su contraseña?                                                                                                    |
| Acceso para solicitud de autorización de los<br>beneficiarios                                    |                                                                                       | *                                                                                                    |

Paso 2: En el apartado Acceso mediante usuario y clave pulse ¿Ha olvidado su contraseña?

**Paso 3:** Se abrirá una nueva ventana denominada <u>Restauración de Contraseña</u>. Indique el **NIF/NIE/CIF** del beneficiario y la dirección de **correo electrónico** indicado en la solicitud de incentivos y pulse **Solicitar restauración**.

| Restauración de cont | raseña                                                                                                    |
|----------------------|----------------------------------------------------------------------------------------------------|
|                      | NIF/NIE/CIF:                                                                                                    |
|                      | Email:                                                                                                    |
|                      | Solicitar restauración                                                                                                    |
|                      | Nota: Introduzca el NIF/NIE y el correo electrónico facilitados en su solicitud y se le remitirá un email con las instrucciones<br>para la restauración de la contraseña |

A continuación, se le enviará un email a la dirección facilitada que contiene un **enlace al que debe acceder**.

**Paso 4:** Desde el acceso proporcionado en el enlace del paso anterior, indique de nuevo el NIF/NIE/CIF del beneficiario y contraseña (al menos debe tener 8 caracteres) y pulse **Modificar contraseña**.

| Modificación de contraseña |                    |                      |
|----------------------------|--------------------|----------------------|
|                            |                    | +                    |
|                            | NIF/NIE/CIF:       |                      |
|                            | Contraseña:        |                      |
|                            | Repita contraseña: |                      |
|                            |                    | Modificar contraseña |
|                            |                    | *********            |

Si todo es correcto, le indicará el mensaje: Se ha modificado la contraseña.

#### **MOVES / APLICACIÓN TELEMÁTICA > Acceso beneficiarios a expedientes**

Documento actualizado a 24/04/2023

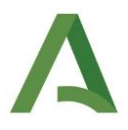

A partir de este momento, podrá acceder con usuario (NIF/NIE/CIF) y contraseña, siendo el usuario el NIF, NIE o CIF el del beneficiario y la contraseña la que acaba de crear.

**Paso 5:** Pulse de nuevo sobre el **Acceso para Otorgamiento representación y consulta de expedientes de incentivos para beneficiarios**. Indique el NIF/NIE/CIF del beneficiario y la contraseña creada y ya tendrá acceso a su expediente.

| MINISTERIO<br>PARA LA TRANSICIÓN ECOLÓGICA DE INDUSTRIA. CO<br>YTURISMO                                                                                                    |                                                                                                  | UNIÓN EUROPEA<br>Tento torques do Deurnino Tegora<br>Una menera de haner Simpa<br>Una menera de haner Simpa |
|----------------------------------------------------------------------------------------------------|--------------------------------------------------------------------------------------------------|----------------------------------------------------------------------------------------------------|
| Menú principal<br>TERVIENE EMPRESA ADHERDA (para sector<br>valado y sector politico tras licitación<br>A caroso Solicitud de Adhesión Empresas<br>A caroso Solicitud de Adhesión Empresas<br>A caroso Solicitud de Incentivos - Empresa<br>beneficiano<br>A caroso para Otorgamento representación y<br>consultad de arguetentes de incentivos para<br>beneficianos | Solicitud de Incentivos - Beneficiarios actuando en su propio nor<br>Acceso mediante certificado | Mbre Acceso medianta usuario y clave NIFANE/CIF-OTO ContraseRa: CHa obridado su contraseRa?                 |

**MOVES / APLICACIÓN TELEMÁTICA > Acceso beneficiarios a expedientes** Documento actualizado a 24/04/2023

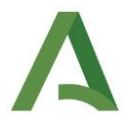

### Si disponen de certificado digital

**Paso 1:** Acceda a la **aplicación telemática** de alta de solicitudes. En el bloque **"INTERVIENE EMPRESA ADHERIDA (para sector privado y sector público tras licitación"** pulse sobre **Acceso para Otorgamiento representación y consulta de expedientes de incentivos para beneficiarios**.

| MINISTERIO<br>PARA LA TRANSICIÓN ECOLÓGICA<br>TURISMO                                                                                                    |                                                                                | UNIÓN EUROPEA<br>Trobit Greger de foranti hagianta<br>Une manere de hear Europe |  |
|----------------------------------------------------------------------------------------------------|--------------------------------------------------------------------------------|---------------------------------------------------------------------------------|--|
| Menú principal<br>INTERVIENE EMPRESA ADHERIDA (para sector<br>privado y sector público tras licitación)                                                                 | t. de noi tives - en ice io bottonel elecutore n<br>cceso mediante certificado | nt Acceso mediante usuario y clave                                              |  |
| Acceso Solicitud de Adhesion Empresas     Acceso Solicitud de Incentivos - Empresas     Acde rida entitudade na resentación del     beneficiario                        |                                                                                | NIF/NIE/CIF:0TO                                                                 |  |
| Acceso para Otorgamiento representación y<br>consulta de expedientes de incentivos para<br>bentículos     Acceso para solicitud de autorización de los<br>beneficientes | Acceso mediante certificado                                                    | Acceder<br>¿Ha obvidado su contraseña?                                          |  |

Paso 2: Pulse sobre Acceso mediante certificado:

| Acceso mediante certificado |                             |
|-----------------------------|-----------------------------|
|                             |                             |
|                             |                             |
|                             |                             |
|                             | Acceso mediante certificado |

En el momento en que el beneficiario se identifique mediante su certificado digital, tendrá acceso a la solicitud de incentivos tramitada por la empresa adherida en su nombre.

No obstante a lo anterior, también es posible <u>crear de manera adicional un acceso mediante</u> <u>usuario y clave</u>. Para ello:

**Paso 3:** Una vez que haya accedido con su certificado digital a la ventana de sus solicitudes, pulse sobre el campo **usuario** (**de color azul**) en la esquina superior derecha de la pantalla.

|                   | Usuario: [SOLO PRUEBA | S] ENTIDAD |
|-------------------|-----------------------|------------|
|                   |                       |            |
| Estado Seleccione |                       | -          |
|                   | Q                     | Buscar     |

4

## MOVES / APLICACIÓN TELEMÁTICA > Acceso beneficiarios a expedientes

Documento actualizado a 24/04/2023

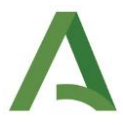

**Paso 4:** Se abrirá una nueva ventana donde debe indicar una contraseña (al menos debe tener 8 caracteres y contener al menos un número). Pulse **guardar**.

| Contraseña:<br>Repita contraseña: |  |  |           |
|-----------------------------------|--|--|-----------|
|                                   |  |  | 🗄 Guardar |
|                                   |  |  |           |

A partir de este momento podrá acceder con **usuario (NIF/NIE/CIF) y contraseña**, siendo el usuario el NIF, NIE o CIF al que pertenece el certificado digital utilizado y la contraseña la que acaba de crear.

**Paso 5:** Pulse de nuevo sobre el **Acceso para Otorgamiento representación y consulta de expedientes de incentivos para beneficiarios**. Indique el NIF/NIE/CIF del beneficiario y la contraseña creada y ya tendrá acceso a su expediente.

| MINISTERIO<br>PARA LA TRANSICIÓN ECOLÓGICA                                                                                                    | MINISTERIO<br>DE INDUSTRIA, COMERCIO<br>Y TURISMO |                                                                                            | Seves Unión EU<br>Fando Europeo de<br>Une manera de hos | IROPEA<br>Desarrolio Regional<br>er Europe             | Agerca Andauza de la Energia<br>Consejerità del Apressidencia.<br>Administración pública e internor<br>Consejería de Hacienda y Financiación Europea. |  |
|----------------------------------------------------------------------------------------------------|---------------------------------------------------|--------------------------------------------------------------------------------------------|---------------------------------------------------------|--------------------------------------------------------|----------------------------------------------------------------------------------------------------|--|
| Menú principal<br>NTERVIENE EMPRESA ADHERDA (pa<br>Virtado y actor público tas itelinación<br>en Acceso Solititud de Indeseñ Empre<br>Acceso Solititud de Indeseñ Empre<br>beneficiarios<br>beneficiarios<br>en Acceso para otorgamiento represent<br>beneficiarios | Accesses a sector spara a de los                  | ud de Incentivos - Beneficiarios actua<br>ceso mediante certificado<br>Acceso mediante cer | ando en su propio nombre                                | Acceso mediante usuario<br>NIF/NIE/CIF;O<br>Contraseña | TO Accoder (Ha obidado su contraseña?                                                                                                    |  |

#### **MOVES / APLICACIÓN TELEMÁTICA > Acceso beneficiarios a expedientes**

Documento actualizado a 24/04/2023